## 中南财经政法大学 2025 年硕士研究生复试 缴费操作说明

缴费平台入口: <u>https://xssf.zuel.edu.cn/</u>

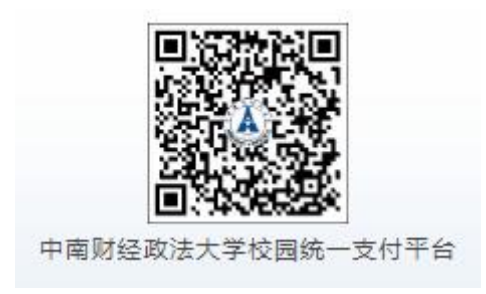

为便于使用该缴费平台,请按如下操作流程: 一、点击缴费平台入口网址,进入我校统一支付平台

| 校园统一支                                   | 付平台    | 用户登录<br>USER LOGIN                              |         |
|-----------------------------------------|--------|-------------------------------------------------|---------|
| 学校介绍 重要提示 系统公告                          | / 银行说明 | 用户名: 请输入用,日户名                                   | : 身份证号  |
| 1.全日制学生请使用校园统一身份认i<br>2.其他类型收费请按相关通知登陆. | 证登陆.   | 密码: 请输入密码 C C C C C C C C C C C C C C C C C C C | ZUEL202 |
|                                         |        | C È R                                           | XX      |

## \*用户名为18位身份证号

## \*密码统一为 ZUEL2025

登录后请务必确认考生身份信息,以免误缴。 输入用户名、密码以及验证码后,点击**登录** 

| - | 段肚匚  | 进入公  | -士什亚 | ムナ田田 |
|---|------|------|------|------|
| - | 尘恓口, | 虹八饥- | 又们一  | 百土介囲 |

| 中南财佳百                                  | 反法大學 帮            | <b>返</b> 皖一支 | 付平台      | 5前弗田 受        | <b>悲戀</b> 弗 甘他 | 劇書 交易订      | 动有海 已 | ☆弗信自     | 据名信自  | 个人信息  | 调出者 |
|----------------------------------------|-------------------|--------------|----------|---------------|----------------|-------------|-------|----------|-------|-------|-----|
| <ul> <li>Process instantics</li> </ul> | FERRENCES AND FAM | (BHEIL X     | 11-1-1-1 | -1895070 -5-5 |                | 3334 X 2001 | REE O | XXIAA    |       | ТДада | ЖЦТ |
| 当前用户>>编号                               | : ci              | 姓名:测试        | 性别: 身份ii | E号:           | /              |             |       |          |       |       |     |
|                                        |                   |              |          |               |                |             |       |          |       |       |     |
| 前位置:欠费信息                               |                   |              |          |               |                |             |       |          |       |       |     |
| 收费期间:                                  | 收到                | 费项目:         |          | □ 显示过期项目      | 查询             |             |       |          |       |       |     |
| 田信白川及六書が                               | 410 (壯右)名         | 物本活日 廿西      | 元 市内     | 口徴まりの元        | 加ま             | <b>元</b> )  |       |          |       |       |     |
| Inne si Alk X St                       |                   |              | X# //    | , 0.5050000   |                | /6 )        |       |          |       |       |     |
| 收费期间                                   | 收费项目              | 收费起始         | 收费终止     | 收费状态          | 收费类型           | 应缴金额        | 已交金额  | 欠费金额     | 支付状态  | 态     |     |
| 2017                                   |                   | 20170612     | 20170630 | 收费            | 其他费用           | 1,000.00    | 0.00  | 1,000.00 | 未完成   | 交费    | 明细  |
|                                        |                   | 20170612     | 20170630 | 收费            | 其他费用           | 1,000.00    | 0.00  | 1,000.00 | 未完成   | 交费    | 明细  |
| 总共 2条记录                                | 总共 1页             | 第1页          |          |               |                | 最首列         | 页前一页启 | 一页 最后]   | 页 [1] | 跳转    |     |
|                                        |                   |              |          |               |                |             |       |          |       |       |     |
|                                        |                   |              |          |               |                |             |       |          |       |       |     |
|                                        |                   |              |          |               |                |             |       |          |       |       |     |
|                                        |                   |              |          |               |                |             |       |          |       |       |     |
|                                        |                   |              |          |               |                |             |       |          |       |       |     |
|                                        |                   |              |          |               |                |             |       |          |       |       |     |
|                                        |                   |              |          |               |                |             |       |          |       |       |     |
|                                        |                   |              |          |               |                |             |       |          |       |       |     |
|                                        |                   |              |          |               |                |             |       |          |       |       |     |
|                                        |                   |              |          |               |                |             |       |          |       |       |     |

该界面可看到学生的欠费情况,按图中所示点击其他缴费

| 位置:缴费>>应交款明  | 細表           |               |          |      |          |               |       |
|--------------|--------------|---------------|----------|------|----------|---------------|-------|
| 说明: 请选择需要交费的 | 叫收费批次后, 在相应的 | 收费项目打勾,然后点    | 击"下一步"按钮 |      |          |               |       |
| 2017060001   |              |               |          |      |          |               |       |
| 项目名称         | 收费内容         | 收费对象          | 应缴金额     | 实缴金额 | 欠费金额     | 备注            | 全选 反选 |
|              |              |               |          | 0.00 | 1,000.00 |               |       |
|              |              |               |          | 0.00 | 1,000.00 | , <u>,</u> ;( |       |
| 收费批次2017060  | 001,共有2条欠费记录 | 录,共计欠费2,000.0 | 0元       |      |          |               |       |
|              |              |               | 下一步      |      |          |               |       |
|              |              |               | 下一步      |      |          |               |       |

|                                                                                  |                                                                                                    | 当前黄田 子贺3                                                                                                    | SABE SAIDJEADE SC                                                  | 杨化永宣问 【 乙文黄信                         |                                                                                                    |                                   |
|----------------------------------------------------------------------------------|----------------------------------------------------------------------------------------------------|----------------------------------------------------------------------------------------------------|--------------------------------------------------------------------|--------------------------------------|----------------------------------------------------------------------------------------------------|-----------------------------------|
| 当前用户>>编号: <b>cs</b>                                                              | 性名:测试性别:                                                                                                    | 身份证号:                                                                                                    |                                                                    |                                      |                                                                                                    |                                   |
| 前位置:缴费>>业务单明细                                                                    |                                                                                                    |                                                                                                    |                                                                    |                                      |                                                                                                    |                                   |
| 说明: 缴费项目确认后,选持                                                                   | 译银行和支付金额进行支付,                                                                                                    | 本次业务交费完成后才能;                                                                                                    | 进行其他项目支付                                                           |                                      |                                                                                                    |                                   |
| 业务单号:cs1                                                                         | 总金额:2,0                                                                                                    | 00.00 已支付金额:0                                                                                                    | .00 欠费金额:2,00                                                      | 00.00                                |                                                                                                    |                                   |
| 小冬ө田细·                                                                           |                                                                                                    |                                                                                                    |                                                                    |                                      |                                                                                                    |                                   |
| 项目名称                                                                             | 收费内容                                                                                                    | 收费对象                                                                                                    | 应缴金额                                                               | 实缴金额                                 | 欠费金额                                                                                                    | 备注                                |
|                                                                                  |                                                                                                    |                                                                                                    |                                                                    | 0.00                                 | 1,000.00                                                                                                    | <u>a -</u> 1                      |
|                                                                                  |                                                                                                    |                                                                                                    |                                                                    | 0.00                                 | 1,000.00                                                                                                    |                                   |
| 继续点击下-                                                                           | 一步                                                                                                    |                                                                                                    |                                                                    |                                      |                                                                                                    |                                   |
| 继续点击下-                                                                           | <b>一步</b><br>校园统一支付平6                                                                                               |                                                                                                    |                                                                    | 235-511 日交集信息                        | 服务信由 个人信                                                                                                    | 19.142                            |
| 继续点击下-                                                                           | <b>一步</b><br>校园统一支付平台                                                                                               | ▲<br>当前费用 学赛缴<br>昌仲正号·                                                                                                    | 费 其他毁获 交易;                                                         | 记录查询 已交费信息                           | 报名信息 个人信                                                                                                    | 度 退出登                             |
| 继续点击下-<br>中市财任政法大学<br>前用户>>编号: e<br>帕雷: 警费>>文付银行及支                               | <b>一步</b><br>校园统一支付平台<br>姓名: <b>測試</b> 性別:                                                                          | ム<br>当前费用 学奏缴<br>身份证号:                                                                                                    | 费 其他经费 交易;                                                         | 记录查询 乙交费信息                           | 报名信息 个人信                                                                                                    | 息。退出登                             |
| 继续点击下-<br>中和财任孩法大琴<br>11前用户>>编号:c<br>位置:发展>>支付银行及支<br>支付信息:编号                    | 一步<br>校园统一支付平台<br>姓名: 測試 性別:<br>(村方式选择<br>3: ( 姓名                                                                   | 当前费用 学费领导                                                                                                    | # 其他繁荣 交易                                                          | 记录查询 已交费信息<br>应缴金额:2,000.00:         | 报名信息 个人信<br>元 已缴金额:0.00元                                                                                                    | 息。退出登                             |
| 继续点击下-<br>中市财任政法大孝<br>偷用户>>编号:c<br>位置:驾费>>支付银行及支<br>支付信息:编号<br>择付数方式 (说明:选择支付    | <b>一步</b><br>校园统一支付平台<br>始名: <b>XIII</b> 性别:<br>付方式选择<br>3: く 姓名<br>規限行,可以全領或拆分支付.                                  | ▲<br>当前费用 学费数<br>身份证号:<br>:测试 业务单号: ≪<br>在—笔交易完成后才能进行                                                                             | # 其他盥费 交易; デアー笔支付)                                                 | 记录查询 已交费信息<br>应缴金额:2,000.00;         | 报名信息 个人信<br>元 已缴金额:0.00元<br>业务单明:                                                                                                    | 息<br>退出登<br>:<br>:<br>:<br>:<br>: |
| 继续点击下-<br>中市财任政法大等<br>输用户>>编号:。<br>险置:驾要>>支付俱行及支<br>支付信息:编号<br>择付数方式 (说明:选择支付    | <b>一步</b><br>校园统一支付平台<br>姓名: 测试 性别:<br>村方式选择<br>3: く 姓名<br>対限行,可以全额或拆分支付,<br>支付方式:                                  | ▲ 当前费用 学费缴<br>身份证号:<br>:测试 业务单号: <<br>在—笔交易元成后才能进行<br>- 请法择 - ^                                                                   | 费 其他您获 交易;<br>可下一笔支付)                                              | 记录查询 已交费信息<br>应缴金额:2,000.00;         | 报名信息 个人信<br>元 已缴金额:0.00元<br>业务单明:                                                                                                    | 息 退出登<br>四查看                      |
| 继续点击下-<br>中市财任旅法大学<br>11时用户>>编号:c<br>11位置:驾费>>支付银行及支<br>支付信息:编号<br>接付款方式(说明:选择支付 | <b>一步</b><br>校园统一支付平台<br>姓名: 測試 性別:<br>(付方式选择<br>3: ( 姓名<br>対限行,可以全額或訴分支付,<br>支付方式:                                 | → 当前费用 学费物<br>身份证号: ■ 二 ※ 型 3 単分 近号: - 清 法择 - ^ ○ 计 2 単 4 単 5 単 5 :                                                               | # 其他毁获 交易;<br>丁下一笔支(1)                                             | 记录查询 已交费信息<br>应缴金额:2,000.00;         | 报名信息 个人信<br>元 已缴金额:0.00元<br>业务单明:                                                                                                    | 波 退出登<br>西宣看 〕                    |
| 继续点击下-<br>中市财任政法大孚<br>输用户>>编号:e<br>位置: 毁要>>支付银行及支<br>支付信息: 编号<br>择付款方式 (说明:选择支付  | <b> 一</b> 步 校 因 统 一 支 付 平 行<br>対 成 名 : 測試 性 別 :<br>だ 付 方 式 选择<br>3 : ( 姓 名<br>対 服 行 , 可以全 綴 或 所 分 支 付,<br>支 付 方 式 : | ▲ 当前费用 学费数 ● 当前费用 学费数 ●份证号: : 测试 业务单号: C在 - 笔交易完成后才能进行 - 请法择 - ^ ○ 108 4.6 ○ 108 4.6 ○ 饮信支付                                       | <ul> <li>株 其他契表 交易</li> <li>丁下一笔支(寸)</li> <li>「「下一笔支(寸)</li> </ul> | 记录查询 已交费信息<br>函缴金额:2,000.00          | 报名信息 个人信<br>元 已燮金额:0.00元<br>业务单明:                                                                                                    | 度<br>退出費<br>:<br>:<br>:<br>:      |
| 继续点击下-<br>中市财任政法大学<br>前用户>>编号:。<br>位置:登要>>支付信息:编号<br>支付信息:编号                     | - 步 校园统一支付平台 姓名: 测试 性别: (初方式选择 3:( 姓名: 大名) 按方式:                                                                     | 当前费用     学费缴       身份证号:        : 测试     业务单号:       在一笔交易完成后才能进行     _       一 请法择     ^       (③) 1.8 % 气     (○)       元     二 | 世<br>其他22世<br>交易                                                   | □□□□□□□□□□□□□□□□□□□□□□□□□□□□□□□□□□□□ | <ul> <li>         接名信息         へ人信         <ul> <li>             て             ・日堂金額:0.00元             </li> <li>             ・             ・</li></ul></li></ul> | 息 退出登                             |

注: 图中金额仅作测试用,具体金额请以实际缴费为准

进入到支付选择界面。该支付平台支持多种支付方式,学生可根据个人需要选择其中一种方式,点击确定支付,进入对应的支付界面,完成支付。

注意:出现缴费失败时,请先确认自己的银行卡是否被扣款,如被扣款,系统 会在24小时内自动对账,对出现扣款成功又显示缴费失败的情况予以处理。网上缴 费过程中如遇到疑问,请于工作日上午8:00-11:30,下午14:00-17:00致电咨 询,咨询电话:027-88386901。